# 公文系統 110 年新增功能說明

### 1. 簽核紀錄列印可轉出 PDF 檔:

| 所剰作業時間<br>59 分<br>53 秒                                                                                                    | [張O婷]<br>主旨:109測試內部公告公文1028008<br>公告事項:<br>依據:                                                                                                    | ^                                                                                                    |
|----------------------------------------------------------------------------------------------------|----------------------------------------------------------------------------------------------------|----------------------------------------------------------------------------------------------------|
| 上<br>(大文内容                                                                                                    | <ul> <li>~、109週試內部公告公文1028008(-)/109週試內部公告公文10280081、109<br/>週試內部公告公文1028008</li> <li></li></ul>                                                                                                    |                                                                                                    |
| <b>愛了</b><br>電子開件                                                                                                    | 1份附件 <u>0測試附件0.odt</u> [張O婷]<br><u>測試附件.png</u> [陳O祥]<br>(2件)                                                                                                    |                                                                                                    |
| <mark>Can</mark><br>à Santa                                                                                                    | 項次         資核名單         資核單位         詳練時間         狀態           1         張O婷         社區發展中心         2020/10/28 17:07:00         待處理           窗辦會員: 。         ●         ●         ●         ●                                                                                                    | - ~                                                                                                    |
|                                                                                                    | 標點符號 	 分項標號 	 常用詞彙<br>公文列印   屬國<br>□ 稿轉內部公告(請輸入發文日期與發文字號(省按公文列印)                                                                                                    |                                                                                                    |
| 您要                                                                                                    | 啟或儲存來自 140.127.176.149 的 F1091028001.pdf (44.6 KB)? ×<br>開啟(O) 儲存(S) ▼ 取消(C)<br>€ 1009                                                                                                    | 6 <del>-</del>                                                                                                    |
| (4) (4) (4) (4) (4) (4) (4) (4) (4) (4)                                                                                                    | <ul> <li>B1100112001 pdf - Actobe Accobat Reader DC</li> <li>電車回 編成回 除港(小) 著章四 溝面(山) 以常山(山)</li> <li>首頁 正具 D1100112001.pdf ×</li> <li>凹 ☆ 冊 四 ④ 1 /2 ▲ ● ○ ④</li> <li>※(N(1) ************************************</li></ul>                                                                                                    | 9135. • 🔂 • 🐺                                                                                                    |
| 対係者: <電>東方堤技計憲法人東方設計大學(不合附<br>償註:<br>附件設明: 愛文例件<br>(0件)           (の件)         (の件)           (の件)         (の件)           (の件)         (の件)           (の件)         (の件)           (の件)         (の件)           (の件)         (の件)           (の件)         (の件)           (の件)         (の件)           (の件)         (の件)           (の件)         (の件)           (の件)         (の件)           (の件)         (の件)           (の件)         (の件)           (の件)         (の)           (の)         (の)           (の)         (の) | 中) 用量地為: A會徵至<br>副本: <成>> (成) 高成府会教人員補料五助委員會 (不合附件)、<<br>运序生社股份有限会到版了 (不合附件)、<(電)查击市<br>(不合附件) 生持人: 床包通 出席者: <電>> 近海市 (常) 建造人自共市勝利祉員<br>省高、<電>> 法人員補料五助委員會 (不合附件)、<(電)→ (電)→ (本合附件) (電)→ (本合附件)、<電>> 近年 (本合附件)、<電>> 近年 (本合附件)、<電>> 近年 (本合附件)、<電>> 近年 (本合附件)、<電>> 近年 (本合附件)、<電>> 近年 (本合附件)、<電>> 近年 (本合附件)、<電>> 近年 (本合附件)、<電>> 近年 (本合附件) (電)→ (本合附件) (電)→ (本合附件) (電)→ (本合附件) (電)→ (本合附件) (電)→ (本合附件) (電)→ (本合附件) (電)→ (本合附件) (電)→ (本合附件) (電)→ (本合附件) (電)→ (本合附件) (電)→ (本合附件) (電)→ (本合附件)→ (電)→ (本合附本)→ (本合附本)→< | 紙>監察院 (不全附件)、<電><br>項目IngayTali親交達利服務處<br>計編科事業基金合SUBWAY仁愛起<br>1.2233 (不合附件)、<電>一個<br>件)、<電>/電影視覺買或見服部(<br>)(不合附件)、漢觀測試機關<br>2014為C2492 C2492 C2493 |
|                                                                                                    |                                                                                                    |                                                                                                    |

### 2. 使用者創稿(對外文類):

(1) 正本、副本可使用群組選擇,群組選擇是有大量受文者時使用的,而 其中再分為(**群組名稱**)與(群組內單位展開)兩個選項。

| 正本 | 輔助輸入 群組選擇(群組名稱) ◀  |
|----|--------------------|
|    | 群組選擇(群組內單位展開) ◀    |
|    | 請以輔助輸入新增、刪除正、副本単位  |
|    |                    |
| 刺本 | 輔助輸入 群組選擇(群組名稱) ◀  |
|    | 群組選擇(群組內單位展開) ◀━━━ |
|    | 請以輔助輸入新增、刪除正、副本單位  |

#### 您選擇時系統會提醒您可至受文者群組設定中查看群組內有哪些單位。

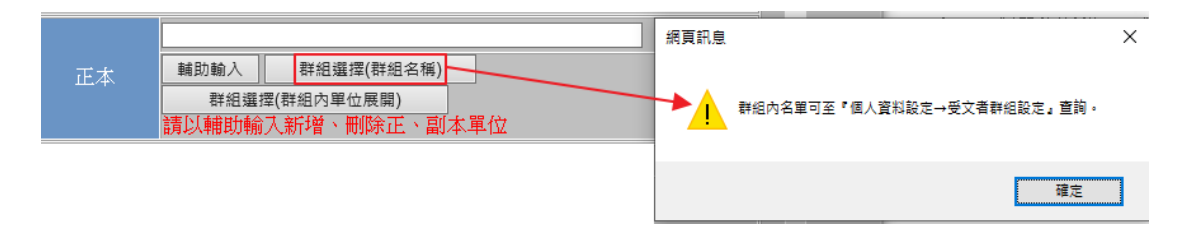

#### 查看受文者群組設定操作順序如下圖:

| 公文製作       | : 個人資料設定 |       | ĺ | 個人基本資料查詢與設定 | 2 個人常用詞彙設定 | 3 受文者群組設定 | 預設流程設定 |
|------------|----------|-------|---|-------------|------------|-----------|--------|
| 承辦人作業      |          |       |   |             |            |           |        |
| 公文查詢       |          |       |   |             |            |           |        |
| 資訊管理 1     | ▶ 個人基本資料 | 查詢與設定 |   |             |            |           | —      |
| ※ 個人資料設定 2 |          |       | 봄 | 一 之資料列表     |            |           |        |
|            |          |       |   |             |            |           |        |

在受文者群組設定頁面中可看見所有可選擇的群組.其中包含您<mark>自行建立</mark>

<mark>的群組</mark>以及<mark>文書組建立的群組</mark>。

### ● 自行建立的群組<mark>可以</mark>刪除、修改

| # 個人資料設定 | 個人基       | 本資料查詢與設定 個人常用詞彙設定 | 受文者群組設定 預設流程設定 |
|----------|-----------|-------------------|----------------|
|          | 按下 新增 可增加 | 工業組名稱             |                |
| 動作       | 群組編號      | 群組名               | 稱              |
| 刪除       | G001      | 川試君羊約             | 组A             |
| 刪除       | G002      | <u>群組B</u> 測      | l試             |
| 冊』除      | G003      | 港澳學               | 校              |
| 刪除       | G004      | 各公私立大             | <u>事校院</u>     |

#### :: 個人資料設定

個人基本資料查詢與設定(個人常用詞彙設定)(受文者群組設定)
有設流程設定

|    | 按下 新增 可增加 | 開催            |
|----|-----------|---------------|
| 動作 | 君羊組編號     | 群組名稱          |
| 刪除 | G001      | <u>測試裙洋組A</u> |
| 刪除 | G002      | <u>群組B測試</u>  |
| 同時 | G003      | 港澳學校          |
| 刪除 | G004      | 各公私立大專校院      |

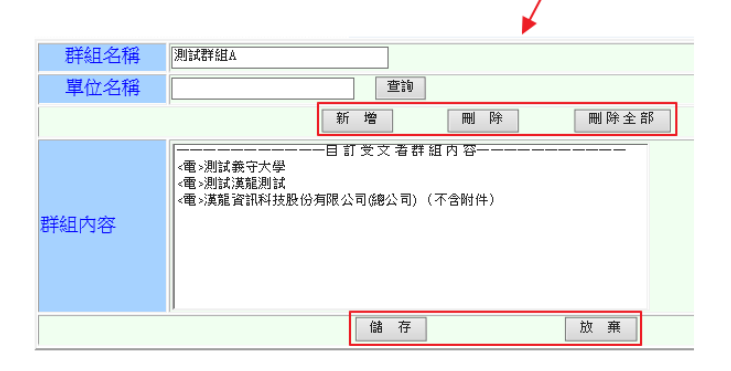

### ● 文書組建立的群組<mark>不可</mark>刪除、修改

| <b>#</b> 個人資料設定 | 個人基                    | 本資料查詢與設定個人常用詞彙設定                                  | 受文者群組設定 預設流程設定 |
|-----------------|------------------------|---------------------------------------------------|----------------|
|                 | 按下 <mark>新增</mark> 可增加 | 開催の日本には、「日本の日本の日本の日本の日本の日本の日本の日本の日本の日本の日本の日本の日本の日 |                |
| 動作              | 君羊組編號                  | 群組名                                               | 稱              |
| 刪除              | G001                   | 測試測                                               | 組A             |
| 刪除              | G002                   | <u>群組</u> B浿                                      | 川試             |
| 刪除              | G003                   | 港澳學                                               | 校              |
| 刪除              | G004                   | 各公私立大                                             | 事校院            |
|                 |                        |                                                   |                |

#### 點進群組可查看有哪些機關單位,但無法新增、刪除。

| 按下 新增 可增加群組名稱 |       |               |  |  |  |  |
|---------------|-------|---------------|--|--|--|--|
| 動作            | 詳組編號  | 群組名稱          |  |  |  |  |
| 一番目の          | G00 1 | <u>測試諾詳組A</u> |  |  |  |  |
| 刪除            | G002  | 群組B測試         |  |  |  |  |
| 刪除            | G003  | 港澳學校          |  |  |  |  |
| 刪除            | G004  | 各公私立大事校院      |  |  |  |  |
|               |       |               |  |  |  |  |

| 群組名稱 | 各公私立大專校院  |
|------|-----------|
| 群組内容 | 目訂受文者群組內容 |
|      | 放棄        |

#### 群組名稱:僅顯示群組名稱於欄位當中。

| - In  | ternet Explorer                    | -                                            |      | 🥭 正本,副本,受文群組關鍵字查           | 字查詞 - Internet Explorer - ロ X                                            | 1   |
|-------|------------------------------------|----------------------------------------------|------|----------------------------|--------------------------------------------------------------------------|-----|
| 76.14 | 19/main/desmake/                   | LoadFrm.jsp?kind=note                        |      | Attp://140.127.176.149/ma  | /main/desmake/SendTo.jsp?STo=TSendToGroup2&isParallel=&Kind=&Word=Group2 |     |
|       | 密等                                 | ✓ 解密條件/保存<br>期限<br>選取輸入解密條件                  | 1    |                            |                                                                          | R Z |
|       | 速別                                 | 普通件 ✔ 承缴 承缴 承缴 承缴 承缴 承缴 承缴 承缴 承缴 承缴 承缴 承缴 承缴 | Ψ×   | 測測群組                       |                                                                          | â   |
|       | 來文文號                               | 傳送型態 電子傳送 ✔                                  |      |                            |                                                                          | 2   |
|       | 撰稿日期                               | 2020-12-29 : 16:40 公文型態 電子文 🗸                |      | 测试群组入                      | 選擇確定                                                                     |     |
|       | 受文者                                |                                              |      | PN 58 ID III (D)           | 不含附件                                                                     |     |
|       |                                    |                                              |      | ST HE POINT                | 2014年7月1日日<br>2014年7月1日日<br>2014年7月1日日                                   |     |
|       | 正本                                 |                                              |      | 港澳學校                       |                                                                          |     |
|       | 副本                                 |                                              |      | 各公私立大專校院                   |                                                                          |     |
|       | 群組選擇(群組內單位展開)<br>請以輔助輸入新增、刪除正、副本單位 |                                              | 根據國家 | 國家發展委員會製定正本預設含附件。副本預設不含附件。 |                                                                          |     |
|       |                                    |                                              |      |                            |                                                                          |     |

#### 群組內單位展開:將群組內所有機關單位名稱顯示在欄位當中,若群

組內有 100 個單位則將 100 個單位全部顯示在欄位中。

| ernet Explorer         | — C                                                             | ] 🥔 正本,副本,受文群組閣鏈字查詢 - Internet Explorer      |               | - □ )                                       |
|------------------------|-----------------------------------------------------------------|----------------------------------------------|---------------|---------------------------------------------|
| /main/desmake/         | LoadFrm.jsp?kind=note                                           | @ http://140.127.176.149/main/desmake/SendTo | jsp?STo=TSend | ToGroup1&isParallel=&Kind=&Word=Group1      |
| 密等                     | ✓ 解密條件/保存<br>期限<br>趨取輸入解密條件                                     |                                              |               | <抵>永達技術學院                                   |
| 速別                     | 曾通件 ✔ 承辦人 永續發展研究中心_呂京樺                                          | 》<br>決則決U器¥ 約1                               |               | <紙>高美醫識管理專科學校<br><電>一貫道崇德學院                 |
| 來文文號           撰稿日期    | 傳送型態     電子傳送 ✔       2020-12-29     : 16:40     公文型態     電子文 ✔ | 別6式WALA                                      | 選擇確定          | <電>大に科技大學<br><電>大同大學                        |
| 受文者                    | 如正、副本單位                                                         | D¥ 6R BUILD                                  | 不含附件          | <電>大同技術學院<br><電>大華學校財團法人敏實科技大學              |
| 正本                     | (紙>永進技術學院、<紙>高美醫羅管理等科學校、<電>一貫道美計                                | 97502000A                                    | 移除確定          | <電>大葉大學 <電>大葉技術學院 <電>中川學校財團法人中州科技大學         |
| 副本                     | 輔助輸入 教組重提(群組名稱)<br>群組重提(群組名稱)<br>群組重提(時的單位局類)                   | 各公私立大專校院                                     | 28 88         | <電>中信學校則憲法人中信金融管理學院<br><電>中原大學<br><電>中國文化大學 |
| 請以輔助輸入新增、刪除正、副本單位<br>國 |                                                                 | 根據國家發展委員會製定                                  | 正本預設含附        | 件,副本預設不含附件。                                 |

### 3. 附件上傳可區分為發文附件或參考附件。

|                                                  | -                                 |                              | × |
|--------------------------------------------------|-----------------------------------|------------------------------|---|
| #ttp://140.127.176.149/main/desmake/notemain.jsp |                                   |                              | ć |
| 所製作業時間     現有檔案       59     分       52     秒    | 開啟                                |                              | ^ |
| <ul> <li></li></ul>                              | 時優先以<br>40個英文<br>件務請優分<br>f(40個英文 | ODF格式<br>字,其<br>先使用政<br>文字包括 |   |
| C·UsersiHL\Desktop\測試用-附件/0.測試附件0.odt 激覽         |                                   |                              | ~ |
| C=<br>C (1.2):<br>標點符號                           | •                                 |                              |   |
|                                                  | 關閉                                | 100%                         |   |

(1) 發文附件只有承辦人可新增,附件隨文發送給受文單位。

可在簽核紀錄頁面中看到發文附件,如下圖。

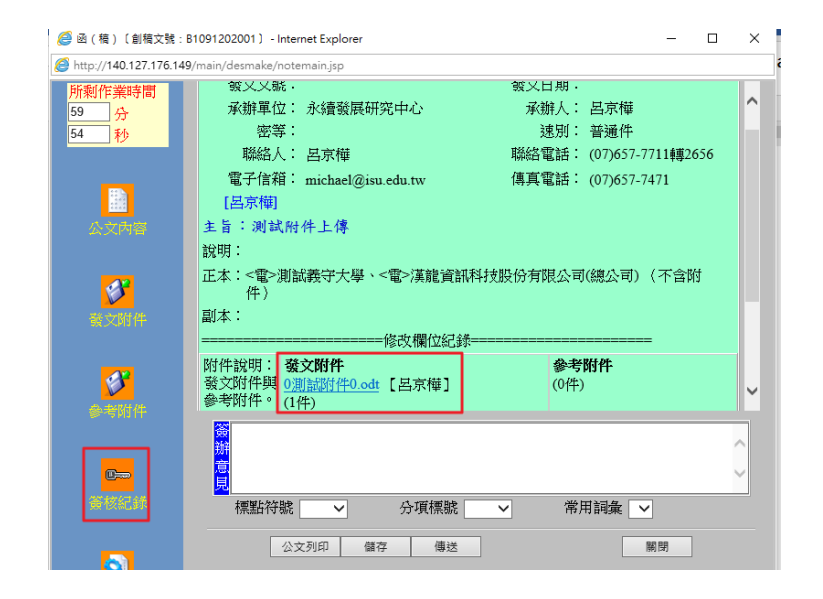

(2)參考附件除承辦人外,也可讓所有流程關卡人新增附件,只給校內人員

#### 參考,不會發送給受文單位

| 🙋 函(稿)〔創稿文號:                                                                                                    | B1091202001) - Internet Explorer                                                                                                    | - • ×                                                                                                    |                                                | ( |
|----------------------------------------------------------------------------------------------------|----------------------------------------------------------------------------------------------------|----------------------------------------------------------------------------------------------------|------------------------------------------------|---|
| <i> h</i> ttp:// <b>140.127.176.1</b> 4                                                                                                    | 9/main/desmake/LoadFrm.jsp?id=B109                                                                                                    | 1202001&AgentId=&kind=note                                                                                                    |                                                |   |
| <ul> <li>http://140.127.176.14</li> <li>所剩作業時間<br/>58 分<br/>35 秒</li> <li>ジュージョン</li> <li>ジュージョン</li> <li>ジュージョン</li> <li>ジュージョン</li> <li>ジュージョン</li> <li>ジュージョン</li> <li>ジュージョン</li> <li>ジュージョン</li> <li>ジュージョン</li> <li>ジュージョン</li> <li>ジュージョン</li> <li>ジュージョン</li> <li>ジュージョン</li> <li>ジュージョン</li> <li>ジョン</li> <li>ジョン</li></ul> | 9/main/desmake/LoadFrm.jsp?id=B105<br>創稿文號:B1091202001<br>發文文號:<br>承辦單位: 永續發展研3<br>密等:<br>聯絡人: 呂京權<br>電子信箱: michael@isu.<br>[呂京權]<br>主旨:測試附件上傳<br>說明:<br>正本: <電>測試義守大學、<<br>件)<br>副本: | 1202001&Agentid=&kind=note         へなーの         愛書附件-Internet Explorer         愛http://140.127.176.149/main/desmake/AppendixFrm.jsp?DesNo=B1091202001         簽辦參考說明附件         此處所列附件僅於内部簽核過程中參考對外不帶出。         檔案明細            配合政府推動ODF-CNS15251為政府文件標準格式實施計畫,請承辦人附加優先以ODF格式為檔案來附加附件檔名,長度最長不可起過20個中文字或字,其(總附件)檔案大小不可超過2048KB=2MB(校內),2048KB=2MB(校內)         的件務請優先使用政府文件標準格式。(20個中文)、ODF-CNS15251         (如本の)         (如本の)         (如本の)         (如本の)         (如本の)         (如本の)         (如本の)         (總附件)         (如本の)         (如本の) | - □<br>開設<br>剛除<br>加電子附件根<br>(40個英文<br>1)。如:附加 |   |
| ettin e<br>Coo<br>a (Section                                                                                                    | 附件説明: 發文附件                                                                                                    | 「 <b>檔案1</b> 」「檔案2」「GHRad Jak Y D F Jak (*) 国英文子 (5) 日65,800<br>「檔案來源 C:/Usen/HL/Desktop/测試用-附件/Let S测试附件.pdf 》 瀏覽」 上傳                                                                                                    | @ 100%                                         |   |
|                                                                                                    | (八六万)(67) (時方                                                                                                    | () () () () () () () () () () () () () (                                                                                                    |                                                |   |

#### 可在簽核紀錄頁面中看到參考附件,如下圖。

| <i>径</i> 函(稿)〔創稿文號:                                                               | B1091202001) - Internet Explorer             | - 🗆 X             |                                       |       |  |  |
|-----------------------------------------------------------------------------------|----------------------------------------------|-------------------|---------------------------------------|-------|--|--|
| Attp://140.127.176.149/main/desmake/LoadFrm.jsp?id=B1091202001&AgentId=&kind=note |                                              |                   |                                       |       |  |  |
| 所剩作業時間                                                                            | 聯絡人: 呂京樺                                     | 聯約                | 路電話: (07)657-7711                     | 轉2656 |  |  |
| 59 <u>分</u>                                                                       | 電子信箱: michael@isu.edu.t                      | w 傳真              | 【電話: (07)657-7471                     |       |  |  |
| 52 秒                                                                              | [呂京樺]                                        |                   |                                       |       |  |  |
|                                                                                   | 主旨:測試附件上傳                                    |                   |                                       |       |  |  |
|                                                                                   | 說明:                                          |                   |                                       |       |  |  |
|                                                                                   | 正本:<電>測試義守大學、<電>>                            | <b>茣龍資訊科技股份</b> 有 | ず限公司(總公司) (イ                          | 「含附   |  |  |
| 公文內容                                                                              | 件〉                                           |                   |                                       |       |  |  |
|                                                                                   | 副本:                                          |                   |                                       |       |  |  |
|                                                                                   | 修改;                                          | 闌位紀錄======        |                                       |       |  |  |
|                                                                                   | 附件說明: 發文附件                                   |                   | 參考附件                                  |       |  |  |
| 發文附件                                                                              | 酸文附件與 $0$ <u>測試附件0.odt</u> [名:<br>參考附件。 (1件) | 京樺]               | Let's測試附件.pdf<br>糚]                   | 【呂京   |  |  |
|                                                                                   | (T T)                                        |                   | 1年」<br>(1件)                           |       |  |  |
| <b>8</b>                                                                          | 顧現簽                                          | 核紀錄               | 列印                                    |       |  |  |
| ▲ - 契付 / t.                                                                       | 項次 策核名單                                      | 策核單位              | 簽核時間                                  | ★ 秋態  |  |  |
|                                                                                   |                                              |                   |                                       |       |  |  |
|                                                                                   | <mark>辦</mark>                               |                   |                                       | ^     |  |  |
|                                                                                   | 意                                            |                   |                                       | ~     |  |  |
| 箭核纪錄                                                                              |                                              | 西 神 学 一 一 一 一     | 一 一 一 一 一 一 一 一 一 一 一 一 一 一 一 一 一 一 一 |       |  |  |
|                                                                                   | 11元点自1寸初る 💙 🥂 (刀)                            | 貝1示研究 💙           | 市用的乗 ∨                                |       |  |  |

## ※依資安需求,點選附件時會跳出下載詢問機制。

(Chrome 因瀏覽器本身機制會自動下載·無法嵌入詢問機制)

#### IE

| 您要開啟或儲存來自 192.16 | 8.2.233 的 6197 | <b>'6255_n.png</b> (662 KB)?                                        |    | 開啟( <u>O</u> ) | 儲存( <u>S)</u> ▼ | 取消( <u>C</u> ) × |
|------------------|----------------|---------------------------------------------------------------------|----|----------------|-----------------|------------------|
|                  |                | Safari                                                              |    |                | ×               |                  |
|                  |                | 要打開或儲存此檔案嗎?<br>名稱: 61976255_n.png<br>類型: PNG 檔案<br>從: 192.168.2.233 |    |                |                 |                  |
|                  |                | 打開                                                                  | 儲存 | 取消             | ]               |                  |

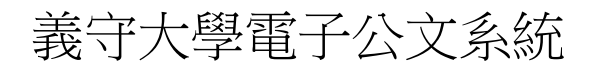

## 4. 正、副本單選擇時需要定義是否含附件。發文方式可選擇。

| 🕙 正本,副本,受文群組關鍵字查詢 - Google Chrome                                                |         |              | -    |     | × |  |  |
|----------------------------------------------------------------------------------|---------|--------------|------|-----|---|--|--|
| ▲ 不安全   140.127.176.149/main/desmake/SendTo.jsp?serchBTN=on&Word=義守大&Kind=1&STo= |         |              |      |     |   |  |  |
|                                                                                  | 『単位 請輸》 | ↓ 關鍵字:       |      | 直詢  |   |  |  |
| 安又者如在電子又/紕本]                                                                     | 又找个到時   | ,請以新増紙本単位加人  |      |     | - |  |  |
| <鼁>測試義守大學                                                                        | 選擇確定    | <電>測試義守大學    |      |     |   |  |  |
| <電>義守大學軍訓室                                                                       | 不含附件    |              |      |     | - |  |  |
| <電>義守大學校長遊選委員會                                                                   |         | <電>義守大學軍訓室(> | 下含附件 | - ) |   |  |  |
| [ ] ] ] ] ] ] ] ] ] ] ] ] ] ] ] ] ] ] ]                                          |         |              |      |     |   |  |  |
| 根據國家發展委員會製定正本預設含附件,副本預設不含附件。                                                     |         |              |      |     |   |  |  |

副本選擇時會自動帶出(不含附件)標示。

| 受文者如在電子文/紙ス            | 本文找不到時 | ,請以新增紙本單位加入                 |
|------------------------|--------|-----------------------------|
| <電>漢離資訊技服部             |        |                             |
| <電>漢難資訊科技股份有限公司        | 選擇確定   |                             |
| <電>漢雜資訊科技股份有限公司(總公司)   | 含附件    | <電>漢龍資訊科技股份有限公司(總公司) (不含附件) |
| <電→漢龍資訊科技股份有限公司漢龍資訊行政組 | 杨陈唯心   |                             |
| <電⇒漢龍資訊業務部             |        |                             |
|                        | 開閉     |                             |

## 5. 傳送公文時的提示視窗

(1)在您按下"儲存"按鍵時,系統會檢查正、副本受文者單位是否有重複,

若有重複請修正受文者名單。

|      | <電>義守大學                  | 3                                      |                |   |
|------|--------------------------|----------------------------------------|----------------|---|
| 正本   | 輔助輸入                     | 群組選擇(群組名種)                             | 網頁訊息           | × |
|      | <sup>群組選打</sup><br>請以輔助輸 | <sup>霍</sup> (群組內單位展開)<br>入新增、刪除正、副本單位 | 以下受文單位重要,無法儲存。 |   |
|      | <電>義守大學                  | 2 (不含附件)                               |                |   |
| 家園   | 輔助輸入                     | 群組選擇(群組名稱)                             |                |   |
| 田小工、 | 群組選                      | 澤(群組內單位展開)                             | 確定             |   |
|      | 請以輔助輸                    | "人新增、刪除止、副本單位                          |                |   |

(2)按下"傳送" 鍵時系統會檢查您的正、副本受文者單位是否存在系統當中,

單位已不在系統中會提醒您。

| 網頁訊息     |                                              |                    |     |      |             |    | ×  |
|----------|----------------------------------------------|--------------------|-----|------|-------------|----|----|
|          | 以下受文單位不存在系統中無法進行交換,請修正受文機關或群組內機關。<br>測試義守大學A |                    |     |      |             |    |    |
|          | 若不存在的機<br>紙本機關單位:                            | 灁單位在非自建調<br>請自行新增。 | 詳組時 | 請通知文 | (書組人員修改     | 0  |    |
|          |                                              |                    |     |      |             | 確定 |    |
|          |                                              | فهور] خودن چر      |     |      | 3/4 1+1 2-1 |    | _  |
| 標點符<br>號 |                                              | 分填標<br>號           |     | ~    | 常用詞<br>彙    |    |    |
|          | 公文列印                                         | 儲存                 | 傅   | 送    |             |    | 關閉 |

(3)若您的發文受文者是群組名稱,且此群組當中有紙本單位,系統在您按<mark>"</mark> 傳送文書組發文"時,會提醒您此群組有紙本單位,請告知收發人員。並至 紙本受文者確認該受文者是否已建立及地址迅息是正確。

|   | 送文書組發文           |                               |   |
|---|------------------|-------------------------------|---|
|   | 大盲               |                               | ; |
| 3 | 1090827測試多單位公文發送 | 您的受文者群組中有紙本單位,送文書組發文時請提醒收發人員。 |   |
| l | 外來文測試用一函。        |                               |   |
| _ | <u>外來</u>        |                               |   |

## 6. Chrome 允許跳窗設定步驟。

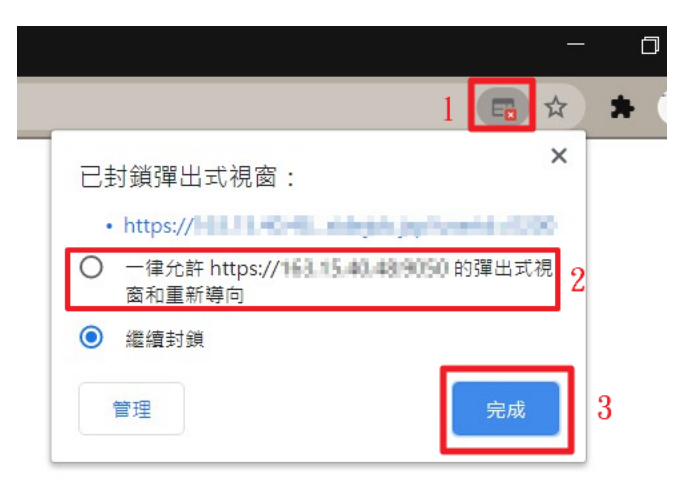

## 7. Safari 開啟彈跳視窗步驟

電腦操作方式:

點選右上角齒輪圖示 · <mark>取消</mark>勾選「阻擋彈出式視窗」

| Electronic Document Mar | nagement System 1.6.5                                                                                                    | - C                                     | x נ                |
|-------------------------|----------------------------------------------------------------------------------------------------|-----------------------------------------|--------------------|
| + Shttps://ed           | doc.isu.edu.tw/main/main.jsp?time=1609839912817 🔒 🖒 🔍 Google                                                                                                    |                                         | B- 🔅-              |
| 🔂 🛄 🗰 Google 地園         | YouTube 新聞▼ 熱門▼ 義守大學                                                                                                    | 自定工具列                                   | -                  |
| 義守大<br>I-SHOU UNIVE     | 警告:         警告:         (文書組)         (文書組)         ((A) (A) (A) (A) (A) (A) (A) (A) (A) (A) | - 顧示選單列<br>陽藏書鏡列 Ctrl+:<br>顯示構鏡列 Ctrl+: | Shift+B<br>Shift+T |
| 公文製作                    | • 程期公文                                                                                                    |                                         | Shift+L            |
| 登記桌作業                   | 除   内部存查   送文書組結案   送文書組發文                                                                                                    | 進入全螢幕                                   | F11                |
| 承辦人作業                   |                                                                                                    | 瀏覽記錄                                    | Ctrl+H             |
| ≫ 流程公文 <mark>(0)</mark> | □ 函 <u>B1091231001</u> 別試公文                                                                                                    | 1 私密瀏覽…                                 |                    |
| ≫ 經辦公文 (3)              | □ 書函 <u>B1100104013</u> 別試文類                                                                                                    | 重置 Safari                               |                    |
| » 公交追蹤 (0)              |                                                                                                    | 阻擋彈出式視窗 Ctrl+S                          | Shift+K            |
|                         | IE S.O VERSION OR ABOVE WITH SOD^GOD HIGH COLOR RECOMMENDED 漢龍資訊科技製作                                                                                                    | 偏好設定                                    | Ctrl+,             |
| 🔊 公文查詢                  |                                                                                                    | 說明<br>回報錯誤給 Apple                       | F1                 |
|                         |                                                                                                    | Safari 延伸功能<br>關於 Safari                |                    |
| 巓 資訊管理                  |                                                                                                    |                                         |                    |
|                         |                                                                                                    |                                         |                    |

手機操作方式:

(1)設定 功能找到瀏覽器

|      | 設定       |   |
|------|----------|---|
|      | 訊息       |   |
|      | FaceTime |   |
|      | Safari   |   |
| - mm | 股帀       | > |
|      | 翻譯       | > |
|      | 地圖       |   |
|      | 生态处      |   |

(2)取消 阻擋彈出式視窗

| 1 | <b>〈</b> 設定    | Safari                      |          |   |
|---|----------------|-----------------------------|----------|---|
|   | 搜尋             |                             |          |   |
|   | 搜尋引擎           |                             | Google   |   |
|   | 搜尋引擎建議         |                             |          |   |
|   | Safari建議       |                             |          |   |
|   | 快速網站搜尋         |                             | 開啟       |   |
|   | 預先載入最佳搜尋約      | 結果                          |          |   |
|   | 關於Safari搜尋與隱私權 |                             |          |   |
|   | 一般             |                             |          |   |
|   | 自動填寫           |                             |          |   |
|   | 經常參訪的網站        |                             |          |   |
| F | 喜好項目           | Historia                    | 喜好項目     | à |
|   | 阻擋彈出式視窗        | no da cuito a sitema calina | 0        |   |
|   | 下載項目           |                             | 我的iPhone | > |
|   |                |                             |          |   |

(3)使用公文列印時請點選 允許

| 大小 | edoc.isu.edu.tw                                                                                                    | ×  |
|----|----------------------------------------------------------------------------------------------------|----|
|    | 記載文述(11100/05001         公文一品         電子目気           留文文第:         第文只用:         第文只用:           東京和田田:         第八十二、新田田田:         第二十二、第二十二、第二十二、第二十二、第二十二、第二十二、第二十二、第二十二 |    |
| tt | 網站正嘗試打開彈出式視窗<br>阻擋                                                                                                    | 允許 |